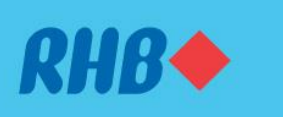

# How to Pay with DuitNow QR.

### Bayar dengan DuitNow QR.

Easy cashless payments to merchants and other individuals. Pembayaran mudah tanpa tunai kepada peniaga dan individu lain.

#### 1. PAY

1. MEMBUAT BAYARAN

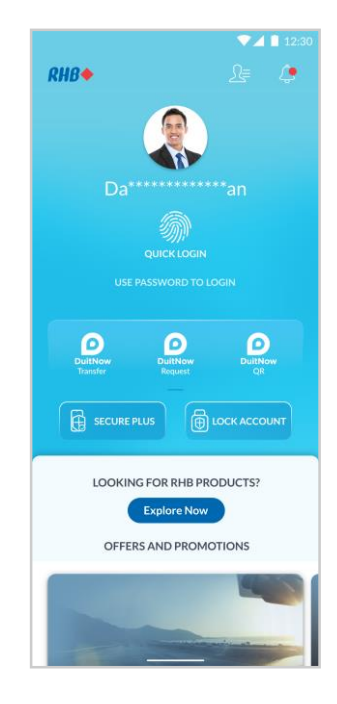

## Step 1

Launch the RHB Mobile Banking App and click 'DuitNow QR' icon.

# Langkah 1

Buka aplikasi RHB Mobile Banking dan tekan ikon 'DuitNow QR'.

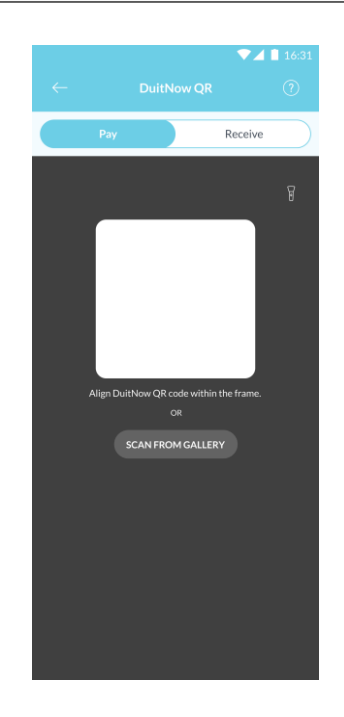

### Step 2

Scan the QR code available. Alternatively, you may choose to 'Scan from Gallery'.

Langkah 2 Imbas kod QR tersedia. Sebagai alternatif, anda boleh memilih untuk 'Scan from Gallery'.

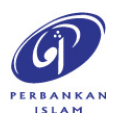

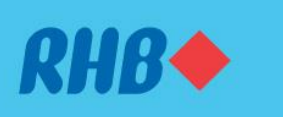

# How to Pay with DuitNow QR.

### Bayar dengan DuitNow QR.

Easy cashless payments to merchants and other individuals. Pembayaran mudah tanpa tunai kepada peniaga dan individu lain.

#### 1. PAY

1. MEMBUAT BAYARAN

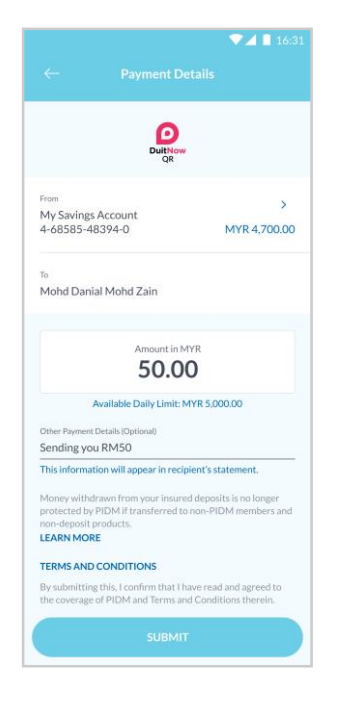

### **Step 3** Key in the total payment amount and click 'Submit'.

**Langkah 3** Masukkan jumlah bayaran dan tekan 'Submit'.

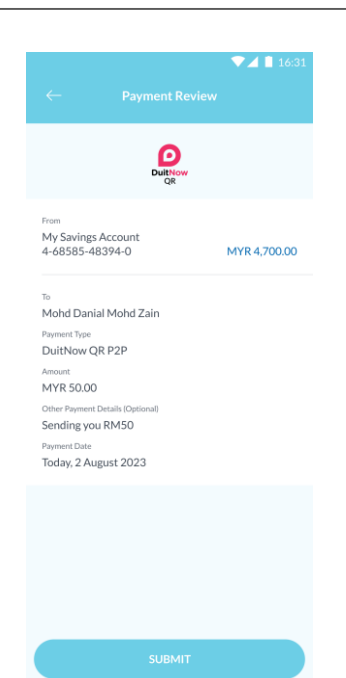

### Step 4

Review the payment details and click 'Submit'.

**Langkah 4** Semak maklumat pembayaran dan tekan 'Submit'.

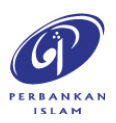

RHB Current and Savings Account/-i are protected by PIDM up to RM250,000 for each depositor. Investment products are not protected by PIDM. Member of PIDM. Terms and Conditions apply.

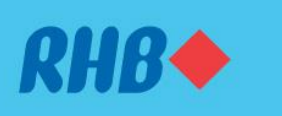

# How to Pay with DuitNow QR.

### Bayar dengan DuitNow QR.

Easy cashless payments to merchants and other individuals. Pembayaran mudah tanpa tunai kepada peniaga dan individu lain.

#### 1. PAY

1. MEMBUAT BAYARAN

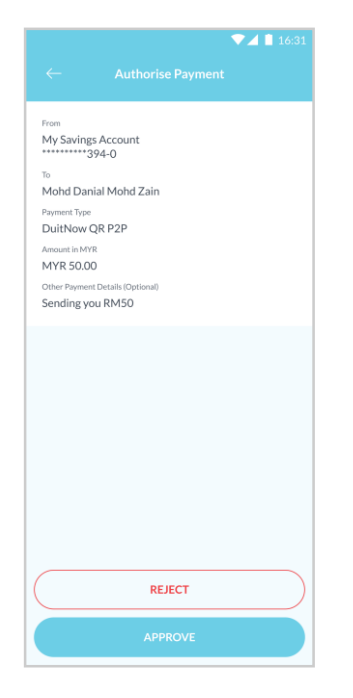

**Step 5** Click 'Approve' to authorise the payment.

**Langkah 5** Tekan 'Approve' untuk sahkan transaksi.

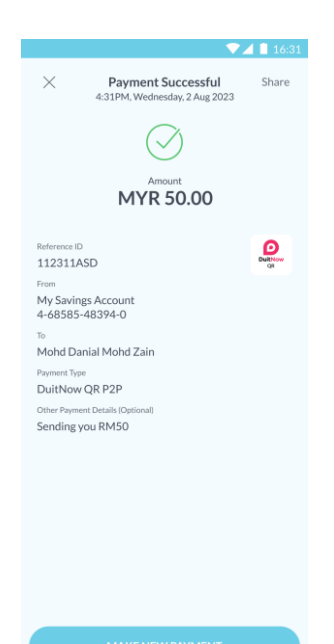

### Step 6

You will receive a notification once successful.

**Langkah 6** Anda akan menerima notis ini setelah berjaya.

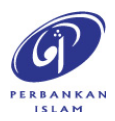

RHB Current and Savings Account/-i are protected by PIDM up to RM250,000 for each depositor. Investment products are not protected by PIDM. Member of PIDM. Terms and Conditions apply.

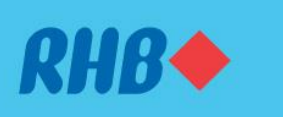

# How to Receive with DuitNow QR.

### Terima bayaran dengan DuitNow QR.

Easy cashless payments to merchants and other individuals. Pembayaran mudah tanpa tunai kepada peniaga dan individu lain.

#### 2. RECEIVE

2. MENERIMA BAYARAN

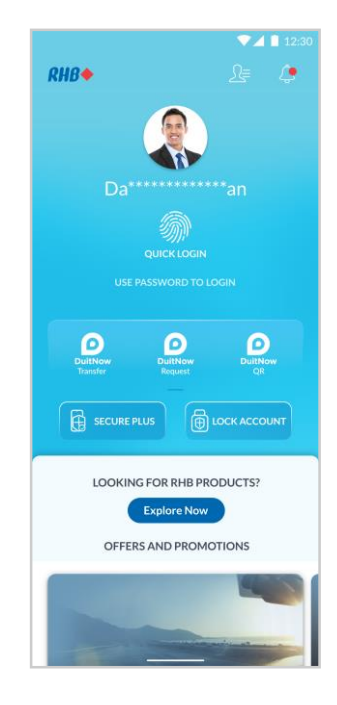

## Step 1

Launch the RHB Mobile Banking App and click 'DuitNow QR' icon.

### Langkah 1

Buka aplikasi RHB Mobile Banking dan tekan ikon 'DuitNow QR'.

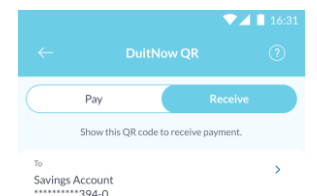

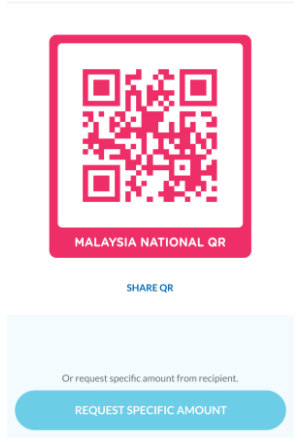

### Step 2

Go to the 'Receive' tab to generate your unique QR code and click 'Share QR'.

Langkah 2 Pergi ke tab 'Receive' untuk menjana kod QR unik anda dan tekan 'Share QR'.

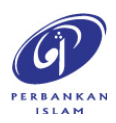

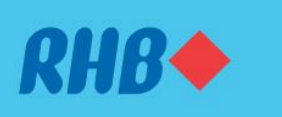

# How to Receive with DuitNow QR.

### Terima bayaran dengan DuitNow QR.

Easy cashless payments to merchants and other individuals. Pembayaran mudah tanpa tunai kepada peniaga dan individu lain.

#### 2. RECEIVE

2. MENERIMA BAYARAN

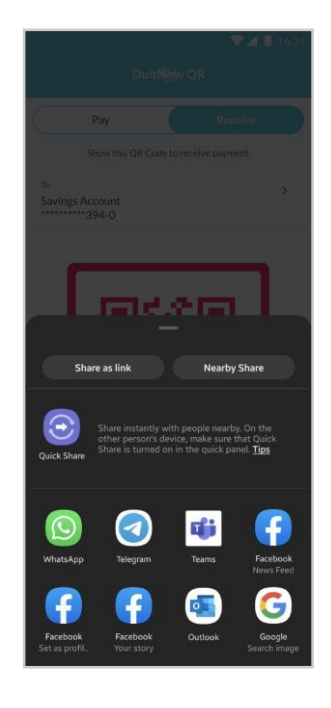

### Step 3

Choose the app that you would like to share your QR code (e.g. Whatsapp) and click 'Send'.

### Langkah 3

Tekan aplikasi pilihan anda (contoh, Whatsapp) untuk kongsikan kod QR anda dan tekan 'Send'.

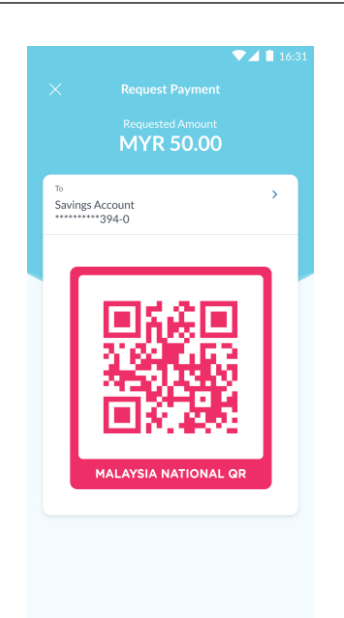

### Step 4

Alternatively, you can click 'Request Specific Amount' to generate QR code with specific amount.

### Langkah 4

Sebagai alternatif, anda boleh tekan 'Request Specific Amount' untuk menjana kod QR dengan jumlah tertentu.

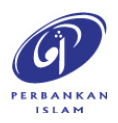

RHB Current and Savings Account/-i are protected by PIDM up to RM250,000 for each depositor. Investment products are not protected by PIDM. Member of PIDM. Terms and Conditions apply.